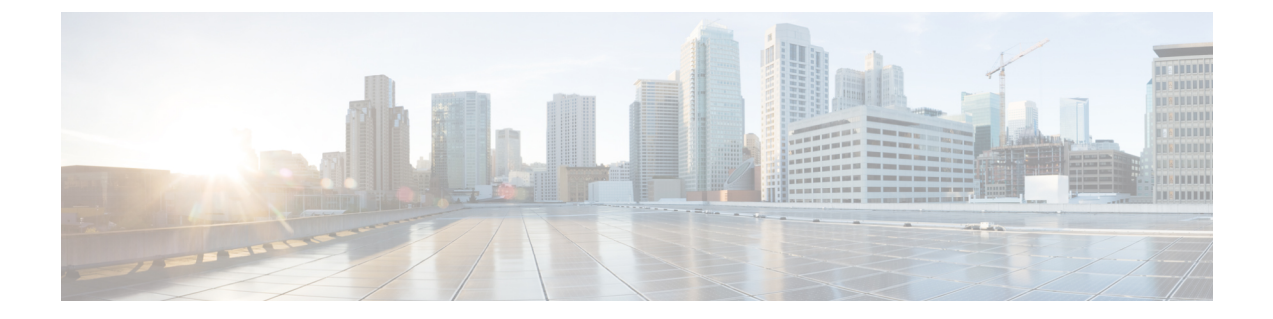

# Installing Cisco Container Platform on vSphere Web Client

This chapter contains the following topics:

- Installing Cisco Container Platform, on page 1
- Uninstalling Cisco Container Platform, on page 6

## **Installing Cisco Container Platform**

Installing Cisco Container Platform is a two-step process:

• Importing Cisco Container Platform Tenant Base VM

The Cisco Container Platform tenant base VM contains the container image and the files that are necessary to create the tenant Kubernetes clusters that are used for configuring monitoring, logging, container network interfaces (CNI), and persistent volumes.

• Deploying Installer VM, on page 3

The Installer VM contains the VM image and the files for installing other components such as Kubernetes and the Cisco Container Platform application.

### Importing Cisco Container Platform Tenant Base VM

#### Before you begin

- Ensure that you have configured the storage and networking requirements. For more information, see Storage Requirements and Network Requirements.
- Ensure that vSphere has an Enterprise Plus license, which supports DRS and vSphere HA.
- **Step 1** Download the Cisco Container Platform tenant base VM from Cisco.com.
- **Step 2** Log in to the VMware vSphere Web Client as an administrator.
- Step 3In the Navigation pane, right-click the cluster on which you want to deploy Cisco Container Platform, and then choose<br/>Deploy OVF Template.

|        | The Deploy OVF Template wizard appears.                                                                                                    |  |  |  |  |
|--------|----------------------------------------------------------------------------------------------------|--|--|--|--|
| Step 4 | In the Select template screen, perform these steps:                                                                                                    |  |  |  |  |
|        | a) Click the URL radio button, and enter the URL of the Cisco Container Platform tenant OVA.                                                                 |  |  |  |  |
|        | Alternatively, click the <b>Local file</b> radio button, and browse to the location where the Cisco Container Platform tenant OVA is saved on your computer. |  |  |  |  |
|        | b) Click Next.                                                                                                    |  |  |  |  |
| Step 5 | In the Select name and location screen, perform these steps:                                                                                                 |  |  |  |  |
|        | a) In the Name field, enter a name for the Cisco Container Platform tenant base VM.                                                                          |  |  |  |  |
|        | <b>Note</b> You need to note down the Cisco Container Platform tenant base VM name as you will need to specify it while creating a cluster.                  |  |  |  |  |
|        | <ul><li>b) In the Browse tab, choose the data center where you want to deploy Cisco Container Platform.</li><li>c) Click Next.</li></ul>                     |  |  |  |  |
| Step 6 | In the <b>Select a resource</b> screen, choose a cluster where you want to run the Cisco Container Platform tenant base VI and then click <b>Next</b> .      |  |  |  |  |
| Step 7 | In the Review details screen, verify the Cisco Container Platform tenant base VM details, and then click Next.                                               |  |  |  |  |
| Step 8 | In the <b>Select storage</b> screen, perform these steps:                                                                                                    |  |  |  |  |
| -      | a) From the Select virtual disk format drop-down list, choose Thin Provision to allocate storage on demand.                                                  |  |  |  |  |

- b) In the Filters tab, choose a destination datastore for the Cisco Container Platform tenant base VM.
- c) Click Next.

The **Select storage** screen appears.

#### Figure 1: Select Storage Screen

| elect storage<br>elect location to store the | e files for the dep                                                                                                    | vloyed template.                                                                                                    |                                                                                                    |                                                                                                    |                                                                                                    |                                                                                                    |
|----------------------------------------------|----------------------------------------------------------------------------------------------------|----------------------------------------------------------------------------------------------------|----------------------------------------------------------------------------------------------------|----------------------------------------------------------------------------------------------------|----------------------------------------------------------------------------------------------------|----------------------------------------------------------------------------------------------------|
| elect virtual disk format-                   |                                                                                                    |                                                                                                    |                                                                                                    |                                                                                                    |                                                                                                    |                                                                                                    |
| reness ditular stars sollifies.              | Thin provision                                                                                                    |                                                                                                    | •                                                                                                    | )                                                                                                    |                                                                                                    |                                                                                                    |
| Mistorage policy:                            | None   Storage DRS dusters                                                                                                    |                                                                                                    |                                                                                                    |                                                                                                    |                                                                                                    |                                                                                                    |
| Filter                                       |                                                                                                    |                                                                                                    |                                                                                                    |                                                                                                    |                                                                                                    |                                                                                                    |
| Datastores Datastore                         | e Clusters                                                                                                    |                                                                                                    |                                                                                                    |                                                                                                    | 📡 🕕 (Q.FI                                                                                                    | lter 👻                                                                                                    |
| Name                                         | 1.                                                                                                    | Status                                                                                                    | VM stor                                                                                                    | age policy                                                                                                    | Capacity                                                                                                    | Free                                                                                                    |
| 🔘 🐻 Netapp-1                                 |                                                                                                    | Alert                                                                                                    |                                                                                                    |                                                                                                    | 972.8 MB                                                                                                    | 6.83 MB                                                                                                    |
| ⊙                                            |                                                                                                    | <ul> <li>Normal</li> </ul>                                                                                                    | -                                                                                                    |                                                                                                    | 1.9 TB                                                                                                    | 1.34 TB                                                                                                    |
| O I vc1-1-local                              |                                                                                                    | <ul> <li>Normal</li> </ul>                                                                                                    | VM E                                                                                                    | ncryption P                                                                                                    | 1.74 TB                                                                                                    | 1.55 TB                                                                                                    |
| O 🗐 vc1-2-local                              |                                                                                                    | <ul> <li>Normal</li> </ul>                                                                                                    | VM E                                                                                                    | ncryption P                                                                                                    | 1.74 TB                                                                                                    | 1.45 TB                                                                                                    |
| 🔘 🗐 vc1-3-local                              |                                                                                                    | <ul> <li>Normal</li> </ul>                                                                                                    | VM E                                                                                                    | ncryption P                                                                                                    | 884.75 GB                                                                                                    | 471.22 GB                                                                                                    |
| O 🖬 vc1-4-local                              |                                                                                                    | <ul> <li>Normal</li> </ul>                                                                                                    | VM E                                                                                                    | ncryption P                                                                                                    | 439.5 GB                                                                                                    | 412.81 GB                                                                                                    |
| O 🖬 vc1-5-local                              |                                                                                                    | <ul> <li>Normal</li> </ul>                                                                                                    | VM E                                                                                                    | ncryption P                                                                                                    | 439.5 GB                                                                                                    | 425.43 GB                                                                                                    |
| O E vo1-6-local                              |                                                                                                    | <ul> <li>Normal</li> </ul>                                                                                                    | VM E                                                                                                    | ncryption P                                                                                                    | 439.5 GB                                                                                                    | 255.21 GB                                                                                                    |
| 86                                           |                                                                                                    |                                                                                                    |                                                                                                    |                                                                                                    |                                                                                                    | 8 Objects 🕒 Copy 🕶                                                                                                    |
|                                              | Name  Name Name | Name I Name I Na | Name     Name       Show datastores from Storage DRS dusters       Filter       Datastores       Datastores       Normal       Datastores       Normal       Datastores       Normal       Datastores       Normal       Datastores       Normal       Datastores       Normal       Normal       Normal       Normal <td< td=""><td>Name     None       Show datastores from Storage DRS clusters       Filter       Datastores       Datastores       Datastores       Datastores       Datastore       Clusters       Name       Image: Status       Velastore       Image: Status       Velastore       Image: Status       Velastore       Image: Status       Velastore       Image: Velastore       Image: Velastore</td><td>Name     Name       Show datastores from Storage DRS clusters       Filter       Datastores       Datastore       Datastore       Datastore       Clusters       Name       1       Status       VM storage policy       Image: Status       Name       1       Status       VM storage policy       Image: Status       VM storage policy       Image: Status       VM storage policy       Image: Status       VM storage policy       Image: Status       Image: Status       VM storage policy       Image: Status       Image: Status</td><td>Name Norage policy: None  Show datastores from Storage DRS dusters  Filter  Datastores Datastore Clusters  Name  Alext Alext</td></td<> | Name     None       Show datastores from Storage DRS clusters       Filter       Datastores       Datastores       Datastores       Datastores       Datastore       Clusters       Name       Image: Status       Velastore       Image: Status       Velastore       Image: Status       Velastore       Image: Status       Velastore       Image: Velastore       Image: Velastore | Name     Name       Show datastores from Storage DRS clusters       Filter       Datastores       Datastore       Datastore       Datastore       Clusters       Name       1       Status       VM storage policy       Image: Status       Name       1       Status       VM storage policy       Image: Status       VM storage policy       Image: Status       VM storage policy       Image: Status       VM storage policy       Image: Status       Image: Status       VM storage policy       Image: Status       Image: Status | Name Norage policy: None  Show datastores from Storage DRS dusters  Filter  Datastores Datastore Clusters  Name  Alext Alext |

**Step 9** In the **Select networks** screen, perform these steps:

2

- a) From the Destination Network column, choose a network for each source network that is available in the Cisco Container Platform tenant base VM.
- b) Click Next.

The Select networks screen appears.

#### Figure 2: Select Networks Screen

| 🍘 Deploy OVF Template                                                                                                    |                                                                          |                                |        |  |
|----------------------------------------------------------------------------------------------------|--------------------------------------------------------------------------|--------------------------------|--------|--|
| <ul> <li>1 Select template</li> <li>2 Select template</li> </ul>                                                                                                    | Select networks<br>Select a destination network for each source network. |                                |        |  |
| <ul> <li>3 Select a resource</li> <li>4 Review details</li> <li>5 Select storage</li> <li>6 Select networks</li> <li>7 Customize template</li> <li>8 Ready to complete</li> </ul> | Source Network                                                           | Destination Network Browse     |        |  |
|                                                                                                    | IP Allocation Settings<br>IP protocol: IPv4                              | IP allocation: Static - Manual |        |  |
|                                                                                                    |                                                                          | Back Next Finish               | Cancel |  |

- Step 10 In the Customize template screen, click Next.
- Step 11 In the Ready to complete screen, verify the Cisco Container Platform tenant base VM settings, and then click Finish. The Cisco Container Platform tenant base VM import takes few minutes to complete.

### **Deploying Installer VM**

#### Before you begin

Ensure that you have imported the latest Cisco Container Platform tenant base VM to the vCenter instance. For more information, see Importing Cisco Container Platform Tenant Base VM, on page 1.

| Step 1 | Download the Installer VM from Cisco.com.                                                                                                    |
|--------|----------------------------------------------------------------------------------------------------|
| Step 2 | Log in to the VMware vSphere Web Client as an administrator.                                                                                                    |
| Step 3 | In the <b>Navigation</b> pane, right-click the cluster on which you want to deploy Cisco Container Platform, and then choose <b>Deploy OVF Template</b> .<br>The <b>Deploy OVF Template</b> wizard appears. |
| Step 4 | In the Select template screen, perform these steps:                                                                                                    |
|        | a) Click the <b>URL</b> radio button and enter the URL of the Installer OVA                                                                                                    |

Click the URL radio button, and enter the URL of the Installer OVA. a)

Alternatively, click the Local file radio button, and browse to the location where the installer OVA is saved on your computer.

- b) Click Next.
- **Step 5** In the **Select name and location** screen, perform these steps:
  - a) In the Name field, enter a name for the installer VM.
  - b) In the **Browse** tab, choose the data center where you want to deploy Cisco Container Platform.
  - c) Click Next.
- **Step 6** In the Select a resource screen, choose the cluster where you want to run the installer VM, and then click Next.
- **Step 7** In the **Review details** screen, verify the template details, and then click **Next**.
- **Step 8** In the **Select storage** screen, perform these steps:
  - a) From the Select virtual disk format drop-down list, choose Thin Provision to allocate storage on demand.
  - b) In the Filters tab, choose a destination datastore to store the installer VM.
  - c) Click Next.
- **Step 9** In the **Select networks** screen, perform these steps:
  - a) From the **Destination Network** column, choose a network for each source network that is available in the installer VM.
    - **Note** The selected network must have access to vCenter and the tenant VM networks.
  - b) Click Next.
- **Step 10** In the **Customize template** screen, follow these steps to customize the deployment properties:
  - a) Expand **CCP**, in the **vCenter hostname or IP address** field, enter the IP address of the vCenter instance that you want to use.
  - b) In the **vCenter username** field, enter the username of the user with administrator access to the vCenter instance.
  - c) In the vCenter password field, enter the password of the vCenter user.
  - d) In the **SSH public key for node access** field, enter the ssh public key for the Cisco Container Platform Control Plane. You can use this key to ssh to the Control Plane VMs and installer VM.
    - Ensure that you enter the public key in a single line.
      - You can use the private key to securely connect to the Cisco Container Platform Control Plane VMs through SSH, after installation.
      - If you do not have an SSH key pair, you can generate it using the ssh-keygen command.
  - e) In the **Base VM image** field, enter the Cisco Container Platform tenant base VM name from Step 5 of the Importing Cisco Container Platform Tenant Base VM task.
  - f) From the **Network Plugin for tenant K8s clusters** drop-down list, choose one of the following options for network connectivity:
    - Contiv VPP
    - ACI CNI
    - Calico
  - g) In the **CCP Controller master node virtual IP** field, enter the IP address that is used to support a Cisco Container Platform upgrade.

- h) In the **CCP control plane admin password** field, enter the password of the Cisco Container Platform control plane.
- i) Expand Advanced, in the Cluster name field, enter a unique name for the Control Plane cluster.
  - **Note** Deployment of the Installer VM fails if another Control Plane cluster with the same name already exists on your HyperFlex instance. You must ensure that you specify a unique name for the Control Plane cluster.
- j) In the **CIDR for kubernetes pod network** field, 192.168.0.0/16 is displayed as the default pod network CIDR of the Kubernetes cluster for the control plane. If the CIDR IP addresses conflict with the tenant cluster VM network or the vCenter network, you need to set a different value for the CIDR.
- k) Click Next.

Figure 3: Customize Template Screen

| 🍘 Deploy OVF Template                                                     |                                                      | (?) <b>*</b>                                                                                                    |
|---------------------------------------------------------------------------|------------------------------------------------------|----------------------------------------------------------------------------------------------------|
| <ul> <li>1 Select template</li> <li>2 Select name and location</li> </ul> | Customize template<br>Customize the deployment prope | erties of this software solution.                                                                                                    |
| ✓ 3 Select a resource                                                     | 5 properties have invalid value                      | ies Show next Collapse all                                                                                                    |
| <ul> <li>4 Review details</li> </ul>                                      | ÷ 1. CCP 🔶                                           | 14 settings                                                                                                    |
| <ul> <li>✓ 5 Select storage</li> <li>✓ 6 Select networks</li> </ul>       | 01. vCenter hostname or IP address                   |                                                                                                    |
| 7 Customize template                                                      | 02. vCenter username                                 | administrator@vsphere.local                                                                                                    |
| 8 Ready to complete                                                       | 03. vCenter password                                 | Enter password Confirm password                                                                                                    |
|                                                                           | 04. Username for node access                         | Login name used to access installer and control plane nodes ccpuser                                                                                                    |
|                                                                           | 05. Optional password for<br>installer node access   | Enter password Confirm password                                                                                                    |
|                                                                           | 06. SSH public key for node access                   | SSH public key used to access installer and control plane nodes. Enter the public key to be pasted into OpenSSH authorized_keys file, typically of the format 'ssh-rsa' or 'ecdsa-sha2-nistp256' |
|                                                                           |                                                      | Back Next Finish Cancel                                                                                                    |

- **Step 11** In the **Ready to complete** screen, verify the installer VM deployment settings, and then click **Finish**.
- **Step 12** Click the **Power on** button to switch on the VM.

|                                                                                                    |                    | Web console                      | - Power on                                                                                                    |                        |                                      |                                           |
|----------------------------------------------------------------------------------------------------|--------------------|----------------------------------|----------------------------------------------------------------------------------------------------|------------------------|--------------------------------------|-------------------------------------------|
| vmware <sup>,</sup> vSphere                                                                                                    | Web Cli            | ent n≣ Updated at 3:02           | PM 🖏   Administrator@                                                                                                    | VSPHERE.LOCAL - I Help | - I Q Search                         |                                           |
| Navigator                                                                                                    | x                  | 3 3                              | Work In Progress                                                                                                    |                        |                                      | ×                                         |
| Back     Back     Back | <b>9</b><br>•<br>• | G S W C P S D N U<br>Powered Off | Deploy OVF Templa     Deploy OVF Templa     Deploy OVF Templa | te<br>te<br>te<br>te   | Severity N<br>Critical I<br>Minerica | (6) *<br>(5)<br>(4)<br>(3) *<br>Datastore |
| TRecent Objects                                                                                                    | Т×                 | 🝸 Recent Tasks                   |                                                                                                    |                        |                                      | ≢ ×                                       |
| Viewed                                                                                                    | Created            | l≥•                              |                                                                                                    |                        | Q Filter                             | •)                                        |
| 8                                                                                                    |                    | Task Name                        | Target                                                                                                    | Status                 | Initiafor                            | Queue *                                   |
| B                                                                                                    |                    | Check new notifications          | 0                                                                                                    | ✓ Completed            | VMware vSphere U                     |                                           |
| -                                                                                                    | :                  | Power Off virtual machine        | B                                                                                                    | ✓ Completed            | VSPHERE.LOCALI.                      |                                           |
|                                                                                                    |                    | Power On virtual machine         | B                                                                                                    | ✓ Completed            | System                               |                                           |
| 00-                                                                                                    | -                  | Initialize powering On           | Da .                                                                                                    | ✓ Completed            | VSPHERE.LOCALIL.                     | -                                         |
| 100                                                                                                    |                    | Deploy OVF template              | B                                                                                                    | ✓ Completed            | VSPHERE.LOCALI.                      |                                           |
| PD                                                                                                    |                    | Import OV/E package              | 19                                                                                                    | Completed              | venhere local/(ådmi                  | -                                         |

#### Figure 4: Switching on Installer VM

Once the Installer VM is switched on, the Cisco Container Platform Control Plane that consists of four VMs is deployed. It may take a few minutes for the deployment to complete. You can view the status of the Installer using the **Web console** of vCenter. When the installation is complete, you can access the Cisco Container Platform web interface using the URL from the **Web console**.

## **Uninstalling Cisco Container Platform**

Uninstalling Cisco Container Platform removes all containers and services associated with it. You will no longer be able to create or manage tenant clusters on this Cisco Container Platform instance.

**Step 1** Open the Cisco Container Platform web interface and delete all the Kubernetes tenant clusters that belong to the Cisco Container Platform instance.

For more information on deleting Kubernetes clusters, refer to the Cisco Container Platform User Guide.

- **Step 2** Follow these steps to delete the Control Plane and installer node VMs:
  - a) In vSphere web client, right-click the VM, choose **Power off** and then click **Yes** in the confirmation dialog box.
  - b) Right-click each VM and choose **Delete from Disk**.